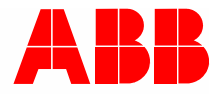

2TMD041800D0018 | 20.06.2019

# Product manual ABB-Welcome IP

H8303 Guard unit H8303-02 Guard unit

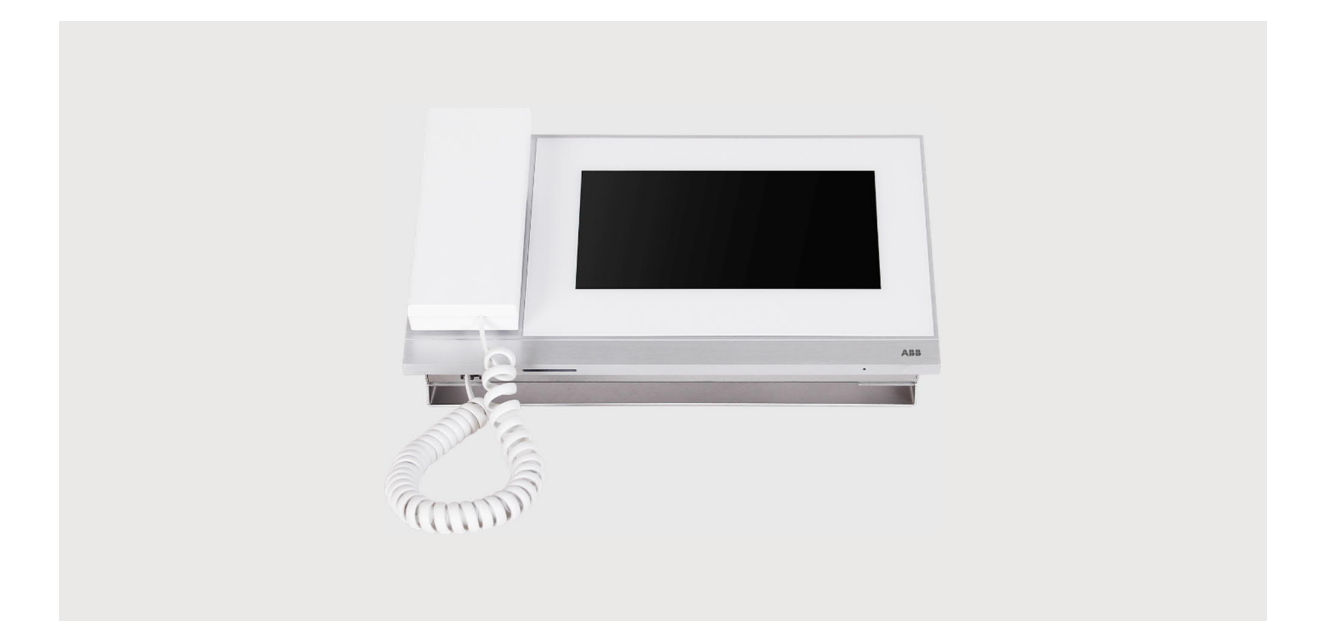

| 1 | Notes on the instruction manual4 |                                                      |    |  |
|---|----------------------------------|------------------------------------------------------|----|--|
| 2 | Safety                           | ۲                                                    | 4  |  |
| 3 | Intend                           | ed use                                               | 4  |  |
| 4 | Envir                            | nment                                                | 5  |  |
|   | 4 1                              | ABB devices                                          | 5  |  |
|   | 7.1                              |                                                      | 0  |  |
| 5 | Produ                            | ct description                                       | 6  |  |
|   | 5.1                              | Control elements                                     | 6  |  |
|   | 5.2                              | Terminal description                                 | 7  |  |
| 6 | Techr                            | ical data                                            | 8  |  |
| 7 | Moun                             | inα/Installation                                     | 9  |  |
|   | 7.1                              | Requirement for the electrician                      | 9  |  |
|   | 7.2                              | ,<br>Mounting                                        | 10 |  |
|   | _                                |                                                      | -  |  |
| 8 | Comn                             | nissioning                                           | 11 |  |
|   | 8.1                              | Initial setup                                        | 11 |  |
|   | 8.2                              | Enter System settings                                | 14 |  |
|   | 8.3                              | Sound settings                                       | 15 |  |
|   | 8.4                              | Language settings                                    | 16 |  |
|   | 8.5                              | Display settings                                     | 17 |  |
|   | 8.6                              | Date and time settings                               | 18 |  |
|   | 8.7                              | Monitor settings                                     | 19 |  |
|   | 8.8                              | Engineering settings                                 | 20 |  |
|   |                                  | 8.8.1 Enter engineering settings                     | 20 |  |
|   |                                  | 8.8.2 Local settings                                 | 21 |  |
|   |                                  | 8.8.3 Change password                                | 22 |  |
|   |                                  | 8.8.4 LOCK group                                     | 23 |  |
|   | 8.9                              | Reset settings                                       | 24 |  |
|   | 8.10                             | About                                                | 27 |  |
|   | 8.11                             | Add a contact                                        | 28 |  |
| ٥ | Onera                            | tion                                                 | 20 |  |
| 3 |                                  |                                                      | 23 |  |
|   | 5.1                              | 9.1.1 Call from outdoor station/gate station         | 23 |  |
|   |                                  | 9.1.2 Calling from the guard unit/indoor station     | 23 |  |
|   | 9.2                              | Intercom                                             | 31 |  |
|   |                                  | 9.2.1 Accessing the intercom screen                  | 31 |  |
|   |                                  | 9.2.2 Initiating an intercom call                    | 32 |  |
|   | 9.3                              | Surveillance                                         | 33 |  |
|   |                                  | 9.3.1 Surveillance from outdoor station/gate station | 34 |  |
|   | o 1                              | 9.3.2 Calling other guard unit                       | 35 |  |
|   | 9.4                              | HISTORY                                              | 36 |  |

|    | 9.5   | Call forwarding             | 39 |
|----|-------|-----------------------------|----|
|    | 9.6   | Emergency unlock            | 40 |
|    | 9.7   | Lock group                  | 43 |
|    | 9.8   | Alarm record                | 45 |
| 10 | FCC   |                             | 47 |
| 11 | Cyber | security                    | 48 |
|    | 11.1  | Disclaimer                  | 48 |
|    | 11.2  | Performance and service     | 48 |
|    | 11.3  | Deployment guideline        | 49 |
|    | 11.4  | Upgrading                   | 49 |
|    | 11.5  | Backup/restore              | 49 |
|    | 11.6  | Malware prevention solution | 49 |
|    | 11.7  | Password rule               | 49 |

# 1 Notes on the instruction manual

Please read through this manual carefully and observe the information it contains. This will assist you in preventing injuries and damage to property, and ensure both reliable operation and a long service life for the device.

Please keep this manual in a safe place. If you pass the device on, also pass on this manual along with it. ABB accepts no liability for any failure to observe the instructions in this manual.

# 2 Safety

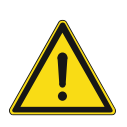

# Warning Electric voltage!

Dangerous currents flow through the body when coming into direct or indirect contact with live components.

This can result in electric shock, burns or even death.

- Disconnect the mains power supply prior to installation and/or disassembly!
- Permit work on the 100-240 V supply system to be performed only by specialist staff!

# 3 Intended use

As a part of the Busch-Welcome IP system, this device can only be used with accessories from the system.

# 4 Environment

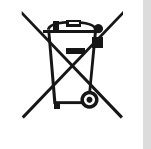

#### Consider the protection of the environment!

Used electric and electronic devices must not be disposed of with household waste.

The device contains valuable raw materials that can be recycled. Therefore, dispose of the device at the appropriate collecting facility.

## 4.1 ABB devices

All packaging materials and devices from ABB bear the markings and test seals for proper disposal. Always dispose of the packing materials and electric devices and their components via an authorized collection facility or disposal company.

ABB products meet the legal requirements, in particular the laws governing electronic and electrical devices and the REACH ordinance.

(EU-Directive 2012/19/EU WEEE and 2011/65/EU RoHS)

(EU-REACH ordinance and law for the implementation of the ordinance (EG) No.1907/2006)

# 5 Product description

# 5.1 Control elements

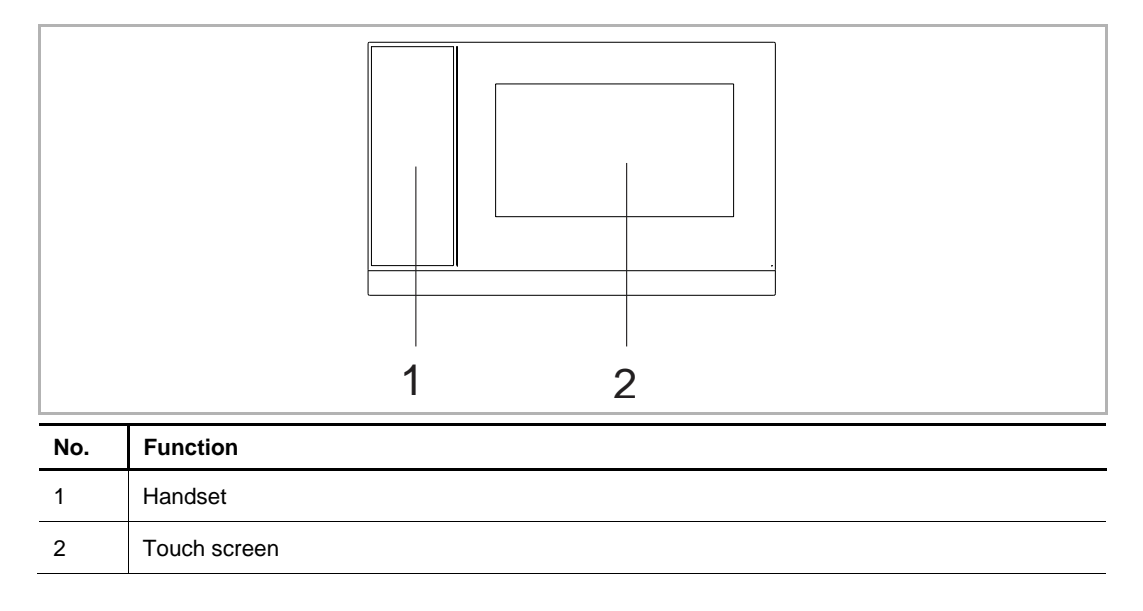

# 5.2 Terminal description

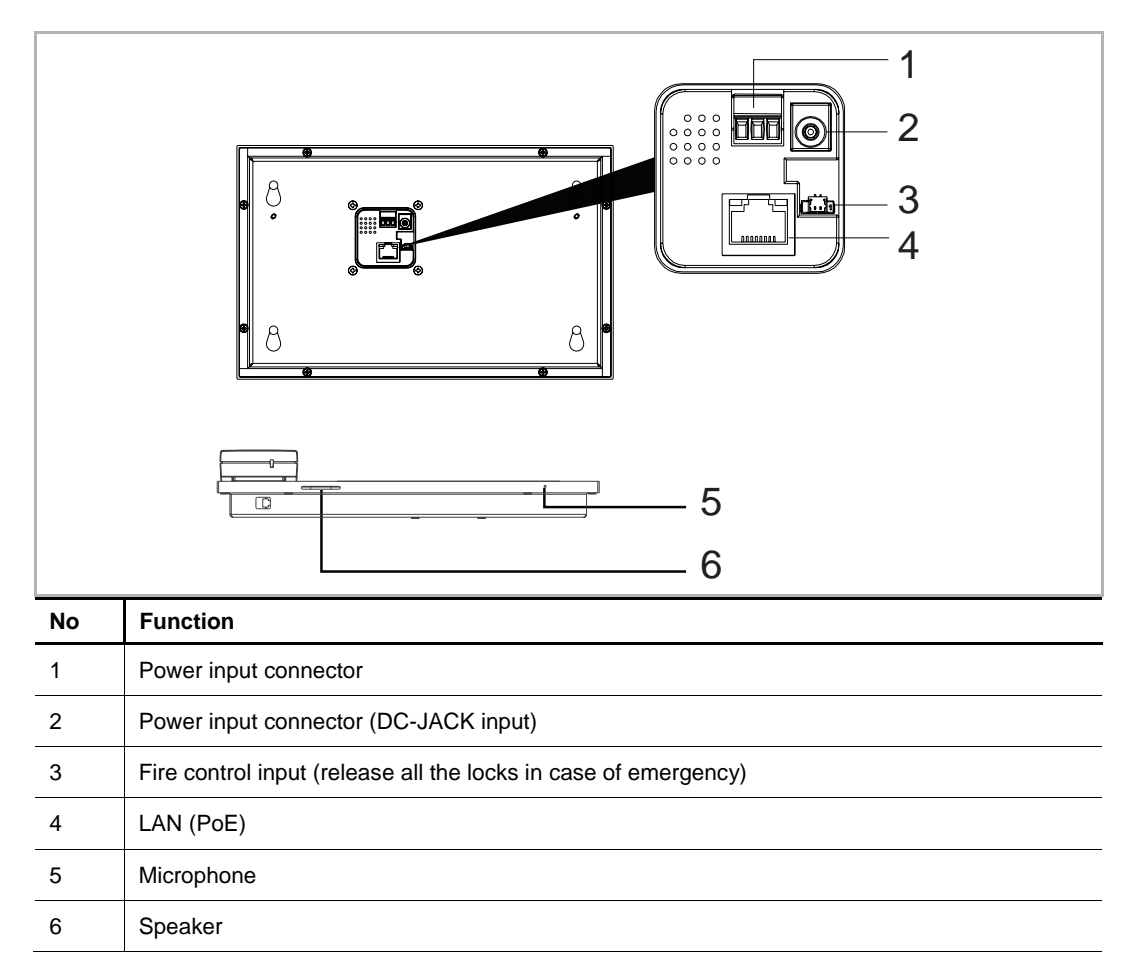

# 6 Technical data

| Designation                 | Value                                           |  |  |
|-----------------------------|-------------------------------------------------|--|--|
| Rating voltage              | 24 V DC                                         |  |  |
| Operating voltage range     | 20-27 V DC                                      |  |  |
| Rating current              | 27 V DC, 230 mA<br>24 V DC, 260 mA              |  |  |
| Display size                | 7"                                              |  |  |
| Resolution                  | 1024 x 600 pixel                                |  |  |
| Product dimensions          | 265 mm × 165 mm × 115 mm                        |  |  |
| Operating temperature       | -10 °C+55 °C                                    |  |  |
| PoE standard                | IEEE802.3 af                                    |  |  |
| Network connection standard | IEEE 802.3, 10Base-T/100Base-TX, auto MDI/MDI-X |  |  |

# 7 Mounting/Installation

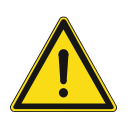

# Warning Electric voltage!

Dangerous currents flow through the body when coming into direct or indirect contact with live components.

This can result in electric shock, burns or even death.

- Disconnect the mains power supply prior to installation and/or disassembly!
- Permit work on the 100-240 V supply system to be performed only by specialist staff!

## 7.1 Requirement for the electrician

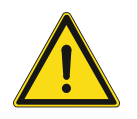

# Warning

Electric voltage!

Install the device only if you have the necessary electrical engineering knowledge and experience.

- Incorrect installation endangers your life and that of the user of the electrical system.
- Incorrect installation can cause serious damage to property, e.g. due to fire.

The minimum necessary expert knowledge and requirements for the installation are as follows:

- Apply the "five safety rules" (DIN VDE 0105, EN 50110):
  - 1. Disconnect
  - 2. Secure against being re-connected
  - 3. Ensure there is no voltage
  - 4. Connect to earth and short-circuit
  - 5. Cover or barricade adjacent live parts.
- Use suitable personal protective clothing.
- Use only suitable tools and measuring devices.
- Check the type of supply network (TN system, IT system, TT system) to secure the following power supply conditions (classic connection to ground, protective grounding, necessary additional measures, etc.).

# 7.2 Mounting

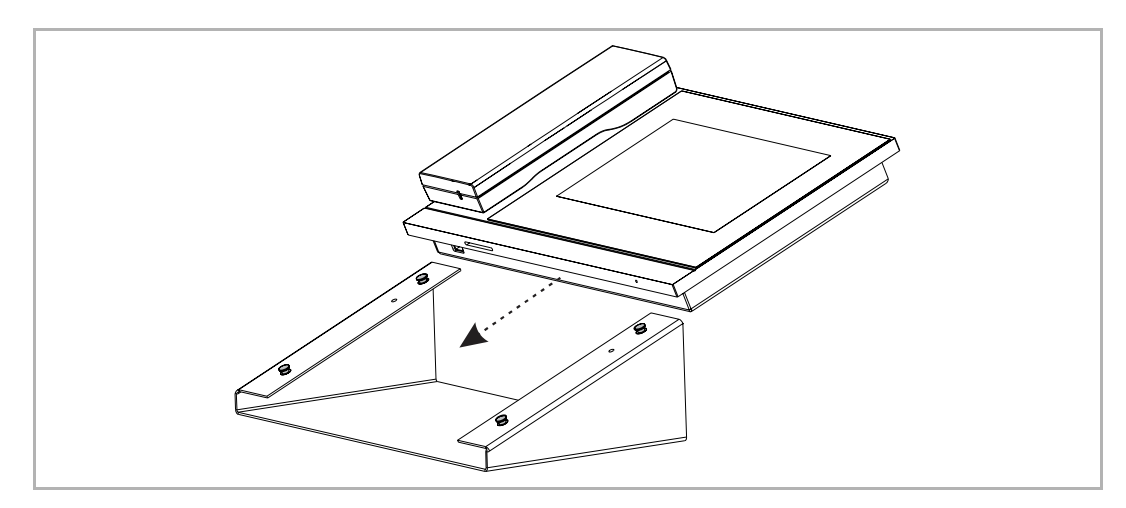

# 8 Commissioning

## 8.1 Initial setup

The guard unit enters initial setup automatically when powered on the first time or when "Clear all data" is carried out on the "Engineering settings" screen. Please see the "Local settings" chapter for more details.

#### 1. Select system language

| INSTALLATION |                               |  |
|--------------|-------------------------------|--|
|              | Please select system language |  |
|              | English                       |  |
|              | 简体中文                          |  |
|              | Deutsch                       |  |
|              | Español                       |  |
|              | Français                      |  |
|              | Start                         |  |
|              |                               |  |

# 2. Accept licensing terms

| INSTALLATION                                                                                                    |                                                                                                    |           |  |  |  |  |
|----------------------------------------------------------------------------------------------------|----------------------------------------------------------------------------------------------------|-----------|--|--|--|--|
|                                                                                                    | ABB End User License Agreement ("EULA")                                                                                                  |           |  |  |  |  |
| IMPORTANT: PLEASE READ THE TERMS AND<br>CONDITIONS OF THIS LICENSE AGREEMENT<br>CAREFULLY BEFORE CONTINUING WITH THIS<br>PROGRAM INSTALL                                                                                                    |                                                                                                    |           |  |  |  |  |
| This End-User License Agreement ("EULA") is a legal<br>agreement between you (either an individual or a single<br>entity) and ABB GENWAY XIAMEN ELECTRICAL<br>EQUIPMENT CO., LTD or its affiliates (the "Company") for<br>the "SOFTWARE PRODUCT". SOFTWARE PRODUCT<br>means the machine readable (object code) version of the |                                                                                                    |           |  |  |  |  |
|                                                                                                    | I accept the terms "Licensir                                                                                                    | ng Terms" |  |  |  |  |
|                                                                                                    | <                                                                                                    | >         |  |  |  |  |
|                                                                                                    |                                                                                                    |           |  |  |  |  |
| INSTALLATION                                                                                                    |                                                                                                    |           |  |  |  |  |
|                                                                                                    | Licensing Terms<br>ABB-Welcome                                                                                                    |           |  |  |  |  |
|                                                                                                    | Open source licenses                                                                                                    |           |  |  |  |  |
|                                                                                                    | Following Licenses are used in the products<br>Guard unit H8303 & H8303-0x                                                               |           |  |  |  |  |
|                                                                                                    | Component: Linux OS<br>License : GNU GENERAL PUBLIC LICENSE V2<br>Copyright year: 1992 - 2010<br>Copyright holder: Linus Torvalds et al. |           |  |  |  |  |
|                                                                                                    | Component: Rueyboy                                                                                                    |           |  |  |  |  |
|                                                                                                    | ✓ I accept the terms "Licensing Terms"                                                                                                   |           |  |  |  |  |
|                                                                                                    | < >                                                                                                    |           |  |  |  |  |
|                                                                                                    |                                                                                                    |           |  |  |  |  |

# 3. Set date and time

| INSTALLATION |                             |    |      |       |      |      |  |
|--------------|-----------------------------|----|------|-------|------|------|--|
|              | Please select date and time |    |      |       |      |      |  |
|              | Time                        |    | Date |       |      |      |  |
|              | 03                          | 20 |      | 21    | 12   | 2017 |  |
|              | 04                          | 21 |      | 22    | 01   | 2018 |  |
|              | 05 :                        | 22 | 2    | 23    | 02   | 2019 |  |
|              | 06                          | 23 | 1    | 24    | 03   | 2020 |  |
|              | 07                          | 24 |      | 25    | 04   | 2021 |  |
|              | Time Format                 |    | Date | Forma | at   |      |  |
|              | 24 hours                    | ~  | DD   | )/MM/ | YYYY | ~    |  |
|              |                             | <  |      |       | >    |      |  |
|              |                             |    |      |       |      |      |  |

# 8.2 Enter System settings

On the extra screen, click "System" to access the corresponding screen.

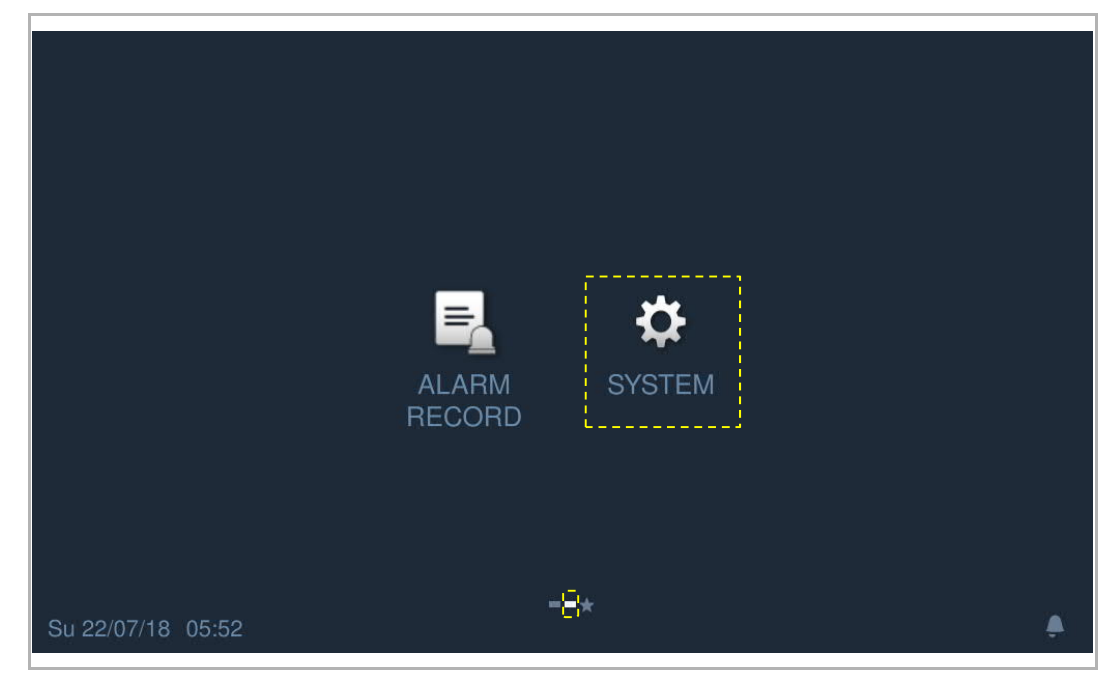

# 8.3 Sound settings

On the "System settings" screen, click "Sound" to access the settings.

| System Settings                            |                                                    |
|--------------------------------------------|----------------------------------------------------|
| System settings                            |                                                    |
| Sound                                      | Sound                                              |
| Language                                   | 1 Touch tone                                       |
| Display                                    | Ringtone settings                                  |
| Date and time                              | 2                                                  |
| Sound                                      | Ringtone of outdoor station Ringtone of guard unit |
| Language                                   | Ringtone 1 V Ringtone 2 V                          |
| Display                                    | Ringtone of indoor staiton                         |
| Date and time                              | Ringtone 3 V                                       |
| Monitor settings                           | 3 Volume settings                                  |
| Engineering settings                       |                                                    |
| <b>Reset settings</b><br>Su 22/07/18 05:54 | 4 Repeated tone on                                 |

| No. | Function                                                                                                    |
|-----|----------------------------------------------------------------------------------------------------|
| 1   | Touch sound setting                                                                                                    |
| 2   | <b>Ringtone setting</b><br>Click the drop-down list to select the ringtones for outdoor stations, indoor stations, guard unit (4 bulit-in ringtones). |
| 3   | Volume settings<br>Adjust the ringtone volume.                                                                                                    |
| 4   | Repeated tone setting<br>ON = repeated ringtone within 30 s, OFF = rings only once                                                                    |

# 8.4 Language settings

On "System settings" screen, click "Language" and select the system language.

| System Settings      |          |   |
|----------------------|----------|---|
| System settings      |          |   |
| Sound                |          |   |
| Language             | English  |   |
| Display              | 简体中文     |   |
| Date and time        | Deutsch  |   |
| Monitor settings     | Español  |   |
| Engineering settings | Français |   |
| Reset settings       | Italiana |   |
| Su 22/07/18 05:54    |          | ۵ |

# 8.5 Display settings

On the "System settings" screen, click "Display" to access the corresponding screen.

| ★ System Settings    |                      |     |
|----------------------|----------------------|-----|
| System settings      |                      |     |
| Sound                | Clean screen         |     |
| Language             | 1 🖏                  |     |
| Display              | Display              |     |
| Date and time        | Prichtness           |     |
| Monitor settings     | 2 O                  |     |
| Engineering settings | Carooneovor          | '   |
| Depat pattings       |                      |     |
| Display              | 3 30 seconds ✓       |     |
| Date and time        | End time             |     |
| Monitor settings     | 3 minutes 🗸          |     |
| Engineering settings | Screensaver type     |     |
| Reset settings       | Digital clock 🗸      |     |
| About                | ☑ Auto full screen 4 |     |
| Su 22/07/18 02:24    |                      | 0 🌲 |

| No. | Function                                                                                                    |
|-----|----------------------------------------------------------------------------------------------------|
| 1   | <ul> <li>Clear screen</li> <li>The countdown (130) is displayed on the screen if this function is activated. Any actions on the screen will be invalid.</li> <li>The guard unit will exit "Clean screen" mode if an incoming call is received.</li> </ul> |
| 2   | Brightness                                                                                                    |
| 3   | <ul> <li>Screensaver</li> <li>"Digital clock" displays the current time at a random position on the screen.</li> <li>"Built-in picture" displays 3 built-in pictures.</li> </ul>                                                                          |
| 4   | Auto full screen (default)                                                                                                    |

# 8.6 Date and time settings

On the "System settings" screen, click "Date and time" to access the corresponding screen.

| •                                                                                                    | System Settings                            |                          |                 |            |               |  |  |
|----------------------------------------------------------------------------------------------------|--------------------------------------------|--------------------------|-----------------|------------|---------------|--|--|
| Sys                                                                                                    | stem settings<br>nguage                    | Sync with mana           | gement center 1 |            |               |  |  |
| Display                                                                                                    |                                            | Time<br>2                | Date            | Date       |               |  |  |
| Date and time                                                                                                    |                                            | 2 00 22<br>01 23         | 20<br>21        | 05<br>06   | 2016<br>2017  |  |  |
| Мо                                                                                                    | nitor settings                             | 02 : 24                  | 22              | 07         | 2018          |  |  |
| Eng                                                                                                    | gineering settings                         | 03 25<br>04 26           | 23              | 08         | 2019<br>2020  |  |  |
| Reset settings                                                                                                    |                                            | Time Format              | Date Forn       |            |               |  |  |
| Abo                                                                                                    | out                                        | 24 hours                 |                 | I/YYYY     | ~             |  |  |
| Enę                                                                                                    | gineering settings                         | Summer time 3            |                 |            |               |  |  |
| Reset settings         Image: Control of the setting setting s |                                            |                          |                 | <i>%</i>   |               |  |  |
| No.                                                                                                    | Function                                   |                          |                 |            |               |  |  |
| 1                                                                                                    | Sync time type<br>Tick the checkbox to syn | c the date and time from | the management  | software a | utomatically. |  |  |
| 2                                                                                                    | Time and date setting                      |                          |                 |            |               |  |  |
| 3                                                                                                    | Summer time<br>Tick the checkbox to ena    | ble the function.        |                 |            |               |  |  |

# 8.7 Monitor settings

On the "System settings" screen, click "Monitor settings", and then click "Download the camera list" to download the camera list from the management software.

| System Settings      |           |              |             |
|----------------------|-----------|--------------|-------------|
| System settings      |           |              |             |
| Sound                | Name      | Address      | Enable      |
| Language             | IP camera | 10.0.0.57    | V           |
| Display              |           |              |             |
| Date and time        |           |              |             |
| Monitor settings     |           |              |             |
| Engineering settings |           | [            |             |
| Reset settings       |           | Download the | camera list |
| Su 22/07/18 00:04    |           |              | Ð 🌢         |

# 8.8 Engineering settings

# 8.8.1 Enter engineering settings

On the "System settings" screen, click "Engineering settings", enter the engineering password to access the settings.

| Local settings | Engineering password     |      |  |
|----------------|--------------------------|------|--|
|                | Input original password: | **** |  |
|                | Input new password:      | **** |  |
|                | Enter new password again | **** |  |
|                | ×                        | ОК   |  |
|                |                          |      |  |
|                |                          |      |  |

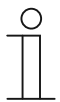

# Password rule

The user must change the engineering password when accessing the engineering settings for the first time. This engineering password must not include increasing or decreasing numbers (e.g. 123456, 654321). Three consecutive identical numbers are similarly not permitted (e.g. 123444, 666888).

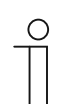

## Wrong password

If the wrong password is entered 10 times within 5 minutes, it is not possible to enter the password again for 5 minutes.

# 8.8.2 Local settings

| •     | ★ Engineering settings                                                                                                    |                      |                  |  |
|-------|----------------------------------------------------------------------------------------------------|----------------------|------------------|--|
| Eng   | Engineering settings                                                                                                    |                      |                  |  |
| Loc   | cal settings                                                                                                    | Device no. 1         |                  |  |
| Pa    | ssword management                                                                                                    | 01                   |                  |  |
| Loc   | ck management                                                                                                    | Call mode 2          |                  |  |
|       |                                                                                                    | Physical address 🛛 🗸 |                  |  |
|       |                                                                                                    | the 2nd lock 3       | off              |  |
|       |                                                                                                    | Compatible mode 4    | off              |  |
|       |                                                                                                    |                      | 5 Clear all data |  |
| Sa 23 | 8/02/19 05:23                                                                                                    |                      | Ø 🌲              |  |
| No.   | Function                                                                                                    |                      |                  |  |
| 1     | 1 Device No<br>Range is 132.                                                                                                    |                      |                  |  |
| 2     | Call mode<br>Toggles the call mode between "Physical address" (default) and "Logical address".                                                                                                    |                      |                  |  |
| 3     | 3 The 2nd lock<br>Releases the secondary lock on the outdoor station if the function is enabled.                                                                                                    |                      |                  |  |
| 4     | Security mode/Compatible mode<br>The guard unit works in "Security mode" by default to guarantee high security (switch is set to<br>"off"). In this mode, the certificate issued by the management software must be set up on the<br>guard unit before use. |                      |                  |  |
|       | If there is no management software, the guard unit works in "Compatible mode" to work normally. (switch is set to "on").                                                                                                    |                      |                  |  |
| 5     | Clear all data           This function is only available within 120 s after the indoor station is powered on. All data including user settings and engineering settings will be reset to the factory defaults                                               |                      |                  |  |

#### 8.8.3 Change password

On the "System settings" screen, click "Password management" to access the settings.

| Engineering settings |                      |   |   |   |
|----------------------|----------------------|---|---|---|
| Engineering settings |                      |   | _ |   |
| Local settings       | Engineering password | 1 |   |   |
| Password management  |                      |   |   |   |
| Lock management      | Lock group           | 2 |   |   |
|                      | Emergency unlock     | 3 |   |   |
|                      |                      |   |   |   |
|                      |                      |   |   |   |
|                      |                      |   |   |   |
| Sa 23/02/19 05:51    |                      |   | Ø | ۵ |

| No. | Function                                                                                                    |
|-----|----------------------------------------------------------------------------------------------------|
| 1   | Change engineering password                                                                                                    |
| 1   | Click here to change the engineering password (the system default is 345678).                                                                  |
|     | Change lock group password                                                                                                    |
| 2   | Click here to change the lock group password (the system default is 123456). Please see the<br>"Lock group" chapter for more details.          |
|     | Change emergency unlock password                                                                                                    |
| 3   | Click here to change the emergency unlock password (the system default is 123456). Please see the "Emergency unlock" chapter for more details. |
| 0   | Password rule                                                                                                    |
| П   | This password must not include continuously increasing or decreasing numbers                                                                   |
|     | (e.g. 123456, 654321). Three consecutive identical numbers are similarly                                                                       |

This password must not include continuously increasing or decreasing numbers (e.g. 123456, 654321). Three consecutive identical numbers are similarly not permitted (e.g. 123444, 666888).

# 8.8.4 Lock group

This function is only available on the guard unit which is set to "Security mode".

On the "Engineering settings" screen, click "Lock management" and "Add area" to access the settings.

Tick the "Lock group" checkbox to enable the function, select the lock, enter the area name (e.g. "E01") and click "OK" to save.

| Engineering setting   | S                           |
|-----------------------|-----------------------------|
| Engineering settings  |                             |
| Local settings        | Add area                    |
| Password management   |                             |
| Lock management       |                             |
| 🔶 Engineering setting | S                           |
| Area name             |                             |
| E01                   |                             |
| Emergency unlock      | 🗹 Lock group                |
| Select lock           |                             |
| GS-01                 | Sullding IP Actuator-001-01 |
|                       |                             |
|                       |                             |
| ×                     | ОК                          |
| Mo 23/07/18 00:27     |                             |

# 8.8.5 Emergency unlock

On the "Engineering settings" screen, click "Lock management", then click "Add area" to access the settings.

Tick the check box "Emergency" to enable the function, select the lock, enter the area name (e.g. "All") and click "OK" to save.

| Engineering setting  | ngs                         |
|----------------------|-----------------------------|
| Engineering settings |                             |
| Local settings       | Add area                    |
| Password management  |                             |
| Lock management      |                             |
| 👌 Engineering settir | gs.                         |
| Area name            |                             |
| All                  |                             |
| Schergency unlock    | Lock group                  |
| Select lock          |                             |
| 🗹 GS-01              | Sullding IP Actuator-001-01 |
|                      |                             |
|                      |                             |
| ×                    | ОК                          |
| **                   |                             |
| M6-23/07/18 00:26    |                             |

#### Fire linkage

This function is only available on the guard unit which is set to "Security mode".

On the "Engineering settings" screen, click "Lock management", tick the "Fire linkage" checkbox to enable the function (the system default is disabled).

Select lock open type (e.g. "Normally closed") and then click "Related area", select an emergency unlock area and click "OK" to save.

| Engineering settir                                      | ngs                          |   |
|---------------------------------------------------------|------------------------------|---|
| Engineering settings                                    |                              |   |
| Local settings                                          |                              |   |
| Password management                                     |                              |   |
| Lock management                                         |                              |   |
|                                                         |                              |   |
|                                                         | 🗹 Fire linkage               |   |
|                                                         | Normally open 🗸 Related area |   |
| Sa 23/02/19 05:51                                       | ଡ                            | ۰ |
|                                                         |                              |   |
| 🔶 Engineering settin                                    | igs                          |   |
| <ul> <li>Engineering settin</li> <li>All</li> </ul>     | ngs.                         |   |
| Engineering settin                                      | ngs.                         |   |
| Engineering settin                                      | ngs.                         |   |
| <ul> <li>← Engineering settin</li> <li>✓ All</li> </ul> | ngs.                         |   |
| C Engineering settin                                    | ngs.                         |   |
| <ul> <li>€ Engineering settin</li> <li>▲</li> </ul>     | Igs.                         |   |
| C Engineering settin                                    | ngs.                         |   |
| All                                                     | IGS.                         |   |
| Engineering settin                                      | IGS.                         |   |

## 8.9 Reset settings

On the "System settings" screen, click "Reset user settings", enter the user password (the system default is 123456) and click "OK" to reset the user settings.

| System Settings      |                     |
|----------------------|---------------------|
| System settings      |                     |
| Language             |                     |
| Display              | Reset user settings |
| Date and time        |                     |
| Monitor settings     |                     |
| Engineering settings |                     |
| Reset settings       |                     |
| About                |                     |
| Su 22/07/18 02:17    | Ð 🌲                 |

# 8.10 About

On the "System settings" screen, click "About" to view the version information.

| System Settings      |                                                         |
|----------------------|---------------------------------------------------------|
| System settings      |                                                         |
| Language             | Firmware version                                        |
| Display              | 1 HGM53_Main_V0.55_20181229_ES_IMX6<br>Extended version |
| Date and time        | HGM53_MCU_V0.15_20180419_PP_IMX6                        |
| Monitor settings     | 2 Address of guard unit:                                |
| Engineering settings | Device no. 01                                           |
| Reset settings       | 3 Serial number:                                        |
| About                | 103807A7F02801B(GVT)                                    |
| Monitor settings     | signature:<br><b>4</b> 007898BB7A920521                 |
| Engineering settings | Manual:                                                 |
| Reset settings       |                                                         |
| About                |                                                         |
| Su 22/07/18 05:49    | Ð 🌲                                                     |

| No. | Function                                                                                                    |
|-----|----------------------------------------------------------------------------------------------------|
| 1   | Version information                                                                                                    |
| 2   | Address of the guard unit                                                                                                    |
| 3   | Serial number<br>This number is used to obtain the certificate from the management software.                                     |
| 4   | Signature<br>This number is displayed when the guard unit receives the certificate from the management<br>software successfully. |
| 5   | Manual<br>Scan this QR code to call up the product manual for the guard unit.                                                    |

# 8.11 Add a contact

DOOR ENTRY

On the DES home screen, click to access the corresponding screen.

On the "Intercom contacts" screen, click 📕 to access the settings.

Click "Add contacts" to add a contact.

Click "Download contacts" to download the contacts from the management software.

Click "Delete All" to delete all contacts.

|                  |                   | $\checkmark$                               |
|------------------|-------------------|--------------------------------------------|
| nload contacts 🛃 | Delete All 🔟      |                                            |
|                  | 001-0101          | ١.                                         |
|                  |                   |                                            |
|                  |                   |                                            |
|                  | vnload contacts 🛃 | vnload contacts 🛃 Delete All 前<br>001-0101 |

# 9 Operation

# 9.1 Incoming call

# 9.1.1 Call from outdoor station/gate station

The guard unit displays the image as full screen by default.

Click to switch to normal screen mode.

| OS-001-01 1       |          |   |          | 9   | <u>.</u>       |
|-------------------|----------|---|----------|-----|----------------|
| 2                 |          |   |          | 8 🗖 | 9 P            |
|                   |          |   |          |     | OS-001-01 10 ¥ |
|                   |          |   |          |     | - 📣 3 +        |
|                   |          |   |          | 7   |                |
| ;                 | 3 4      | 5 | 6        |     |                |
|                   | <b>~</b> | ŝ | <b>%</b> |     |                |
| Su 22/07/18 06:14 |          |   |          |     | 0 <i>1</i> /2  |

| No. | Function                                                                                                    |
|-----|----------------------------------------------------------------------------------------------------|
| 1   | Caller ID                                                                                                    |
| 2   | Display the image of the outdoor stations (the countdown will be displayed in the last 9 s).                                                                                                  |
| 3   | Click this icon to accept the call.                                                                                                    |
|     | Release the default lock                                                                                                    |
| 4   | Click this icon to release the default lock on the calling outdoor station.                                                                                                    |
|     | Release the 2nd lock                                                                                                    |
| 5   | Click this icon to release the secondary lock on the calling outdoor station. This function is disabled by default. Please see the "Local settings" chapter about how to enable the function. |
| 6   | Click this icon to mute the ringtone on the guard unit.                                                                                                    |
| 7   | Click this icon to display the image of the next camera.                                                                                                    |
| 8   | Click here to switch the image between full screen and normal screen.                                                                                                    |
| 9   | Click this icon to take a snapshot manually.                                                                                                    |
| 10  | Select the image of the outdoor station or the camera from the drop-down list.                                                                                                    |
| 11  | Click "+" or "-" to adjust the volume.                                                                                                    |

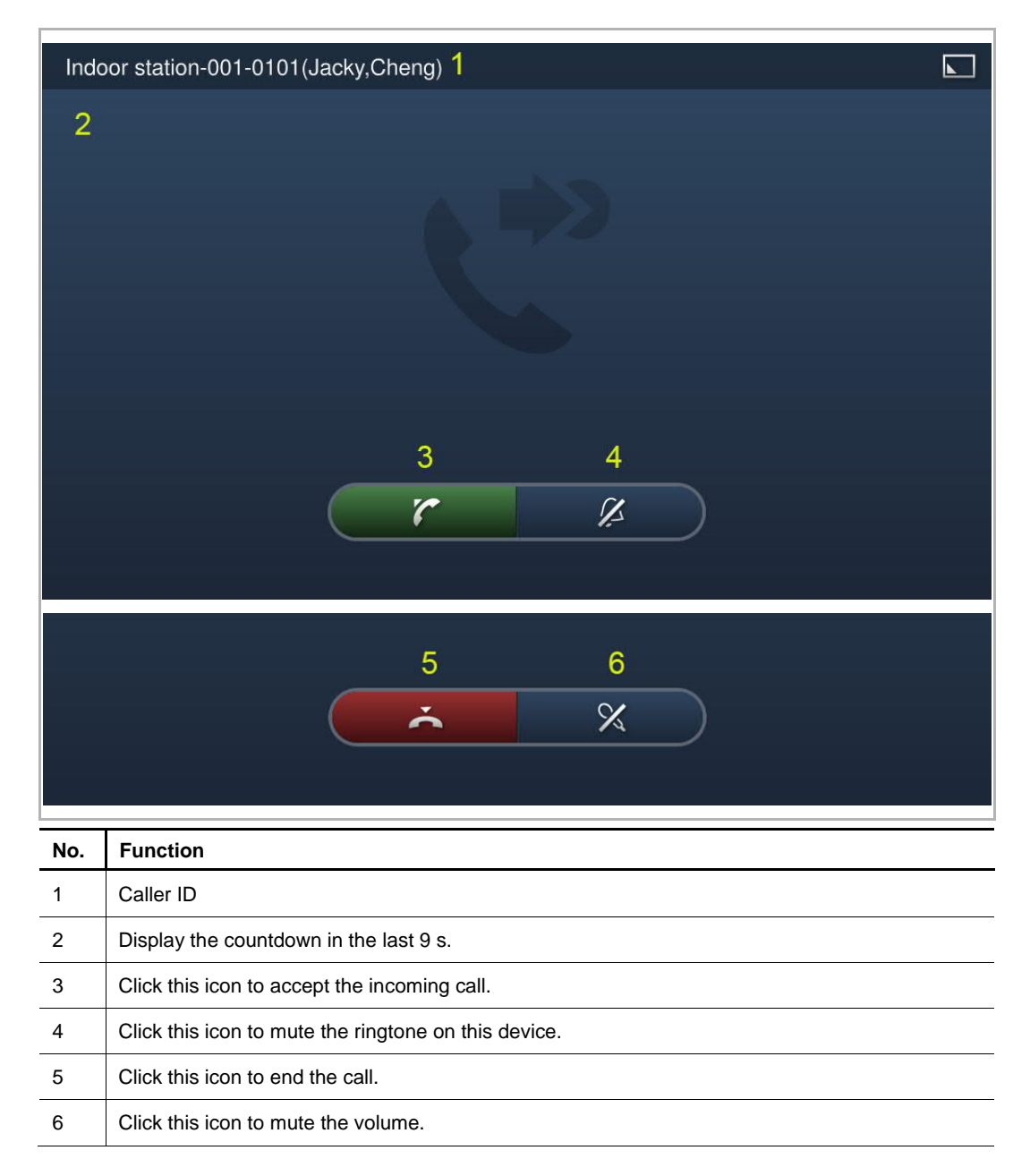

# 9.1.2 Calling from the guard unit/indoor station

# 9.2 Intercom

# 9.2.1 Accessing the intercom screen

In standby mode, click on the DES home screen to access the corresponding screen.

| DOOR ENTRY               |   |
|--------------------------|---|
|                          | Ę |
|                          | Q |
|                          |   |
|                          |   |
|                          |   |
|                          |   |
| ==★<br>Su 22/07/18 05:59 | A |

# 9.2.2 Initiating an intercom call

On the Intercom screen, select a contact, then click L to initiate an intercom call

| DOOR ENTRY        | INTERCOM |   |   |
|-------------------|----------|---|---|
| Intercom contacts | S Q      | ٣ | ۶ |
| JACKY             | 001-0101 |   | 5 |
|                   |          |   |   |
|                   |          |   |   |

You can also click and enter the physical address/logic address, click to initiate an intercom call.

| Intercom contacts | Room number |       |      |  |
|-------------------|-------------|-------|------|--|
| JACKY             | 00          | 1-010 | )1 🔍 |  |
|                   | 1           | 2     | 3    |  |
|                   |             |       |      |  |
|                   |             |       |      |  |
|                   |             |       |      |  |
|                   | ×           |       | 1    |  |

# 9.3 Surveillance

DOOR ENTRY

In standby mode, on the DES screen, click to start a surveillance.

| OS-002-02 <mark>1</mark> |   |   |   |   |     | <u> </u>        |
|--------------------------|---|---|---|---|-----|-----------------|
| 2                        |   |   |   |   | 8 🗖 | 9 <b>H</b>      |
|                          |   |   |   |   |     | OS-002-02 10 🗸  |
|                          |   |   |   |   |     | - • • • • 11+   |
|                          |   |   |   |   | 7 📥 | • <sub>12</sub> |
|                          | 3 | 4 | 5 | 6 |     |                 |
|                          | • | Ĵ | Ĵ | * |     |                 |
|                          |   |   |   |   |     |                 |
| Su 22/07/18 05:22        | 2 |   |   |   |     | <b>A</b>        |

# 9.3.1 Surveillance from outdoor station/gate station

| No. | Function                                                                                                    |
|-----|----------------------------------------------------------------------------------------------------|
| 1   | Caller ID                                                                                                    |
| 2   | Display the image from the outdoor station. (the countdown will be displayed in the last 9 s)                                                             |
| 3   | End the surveillance.                                                                                                    |
| 4   | Release the default lock<br>Click this icon to release the default lock of the monitored outdoor station.                                                 |
| 5   | Release the 2nd lock<br>Click this icon to release the secondary lock of the monitored outdoor station.                                                   |
| 6   | Mute (default) or unmute the volume during surveillance.                                                                                                  |
| 7   | Click this icon to display the image of the next outdoor station or the next camera.                                                                      |
| 8   | Click here to switch between full screen and normal screen.                                                                                               |
| 9   | Click this icon to take a snapshot.                                                                                                    |
| 10  | Select the image of the outdoor station or the camera from the drop-down list.                                                                            |
| 11  | Click "+" or "-" to adjust the volume.                                                                                                    |
| 12  | Click this icon, enter "Building no."+ "Device no." to monitor the dedicated outdoor station or enter "Device no." to monitor the dedicated gate station. |

# 9.3.2 Calling other guard unit

In standby mode, click on the DES home screen to enter corresponding screen.

Click Manual and entert "#"+ "Guard unit no.", then click it to initiate an intercom call.

| DOOR ENTRY INTERCOM  |                       |    |   |  |  |    |
|----------------------|-----------------------|----|---|--|--|----|
| Intercom contacts    | Address of guard unit |    |   |  |  |    |
|                      |                       | #1 | Ø |  |  |    |
|                      | 1                     | 2  | 3 |  |  |    |
|                      | 4                     | 5  | 6 |  |  |    |
|                      | 7                     | 8  | 9 |  |  |    |
|                      |                       | 0  |   |  |  |    |
|                      | ×                     |    | r |  |  |    |
| Sii 22/07/18 - 00:22 |                       |    |   |  |  | y. |

# 9.4 History

In standby mode, click on the DES home screen or click on the status bar to access the "History" screen.

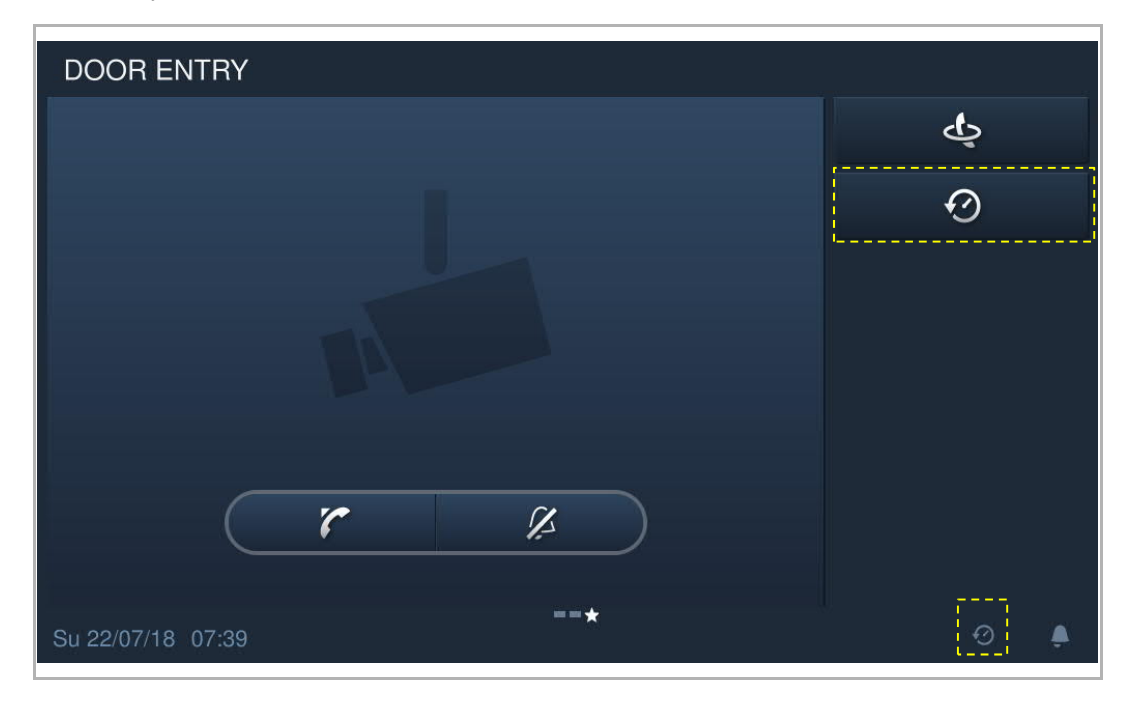

A maximum of 30 call records can be stored. Highlighting indicates unread status.

| DOOR ENTRY HISTORY  |                         |           |              |       |   |  |  |  |
|---------------------|-------------------------|-----------|--------------|-------|---|--|--|--|
| All history records |                         |           |              |       |   |  |  |  |
| 63                  | Indoor station-001-0101 | Take call | 23/ 07/ 2018 | 00:44 |   |  |  |  |
| C.                  | Indoor station-001-0101 | Dialed    | 23/ 07/ 2018 | 00:43 |   |  |  |  |
|                     | GS-01                   | Take call | 22/ 07/ 2018 | 07:42 |   |  |  |  |
|                     | GS-01                   | Take call | 22/ 07/ 2018 | 07:41 |   |  |  |  |
|                     | GS-01                   | Take call | 22/ 07/ 2018 | 07:40 |   |  |  |  |
| 0                   | Indoor station-001-0101 | Take call | 22/ 07/ 2018 | 07:35 |   |  |  |  |
|                     |                         |           |              |       |   |  |  |  |
| Mo 23/0             | 07/18 00:46             |           |              |       | ۵ |  |  |  |

Click the picture to see details on the pop up window.

Click "<" or ">" to view the pictures. (a maximum of 3 pictures for each record)

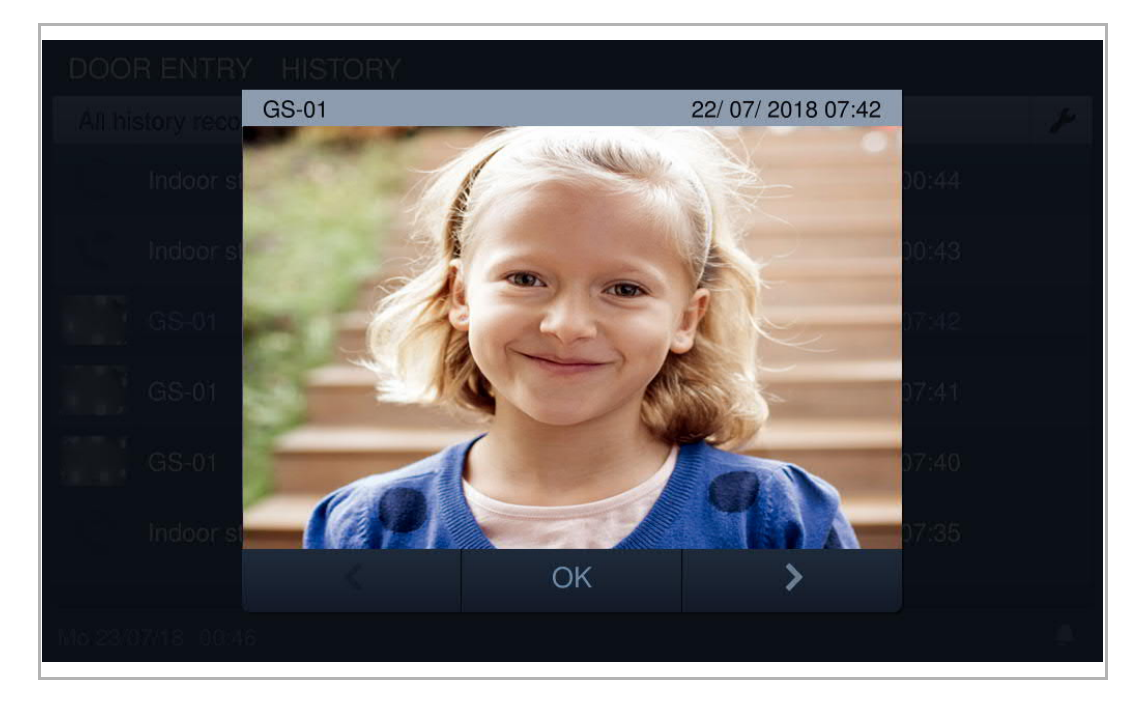

Click for enter the settings.

Click "Delete All" to delete the entire history record.

| DOOR ENTRY HISTORY |                         |              |              |       |          |  |  |  |
|--------------------|-------------------------|--------------|--------------|-------|----------|--|--|--|
| All his            | story records           |              |              |       | <b>v</b> |  |  |  |
|                    |                         | Delete All 🔟 |              |       |          |  |  |  |
| 0                  | Indoor station-001-0101 | Take call    | 23/ 07/ 2018 | 00:44 | Ū        |  |  |  |
| 2                  | Indoor station-001-0101 | Dialed       | 23/ 07/ 2018 | 00:43 | Ū        |  |  |  |
| <u>_</u>           | GS-01                   | Take call    | 22/ 07/ 2018 | 07:42 | Ū        |  |  |  |
|                    | GS-01                   | Take call    | 22/ 07/ 2018 | 07:41 | Ū        |  |  |  |
|                    | GS-01                   | Take call    | 22/ 07/ 2018 | 07:40 | Ū        |  |  |  |
| Mo 23/0            | 7/18 00:46              |              |              | Ø     | ٠        |  |  |  |

## 9.5 Call forwarding

When the guard unit receives a call from an outdoor station, you can click static to access "Call forward" screen, then click to transfer the call to the indoor station. Or you can click and then enter the address of the indoor station to transfer the call.

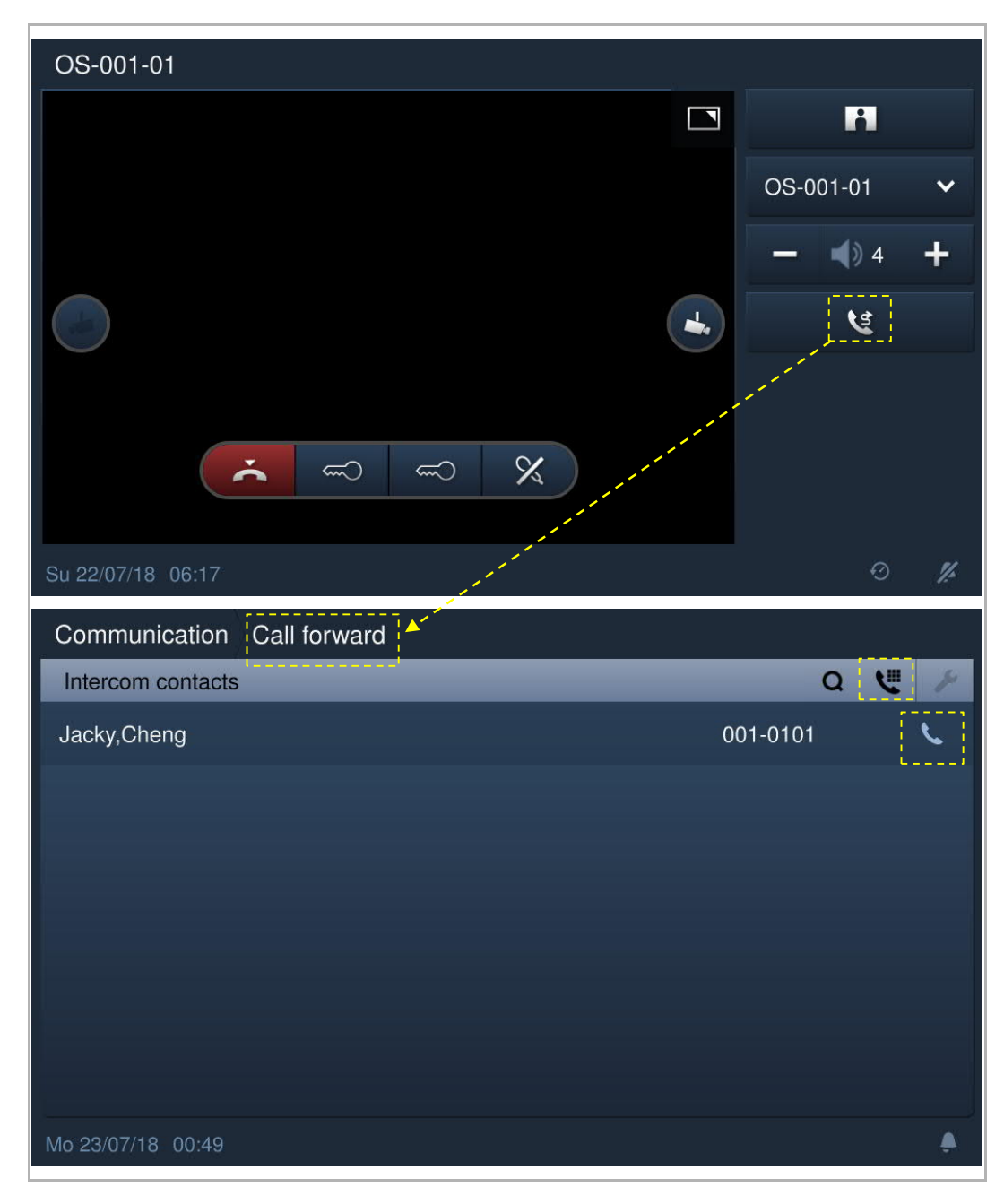

# 9.6 Emergency unlock

On the extra screen, click "Emergency unlock" to access the corresponding screen.

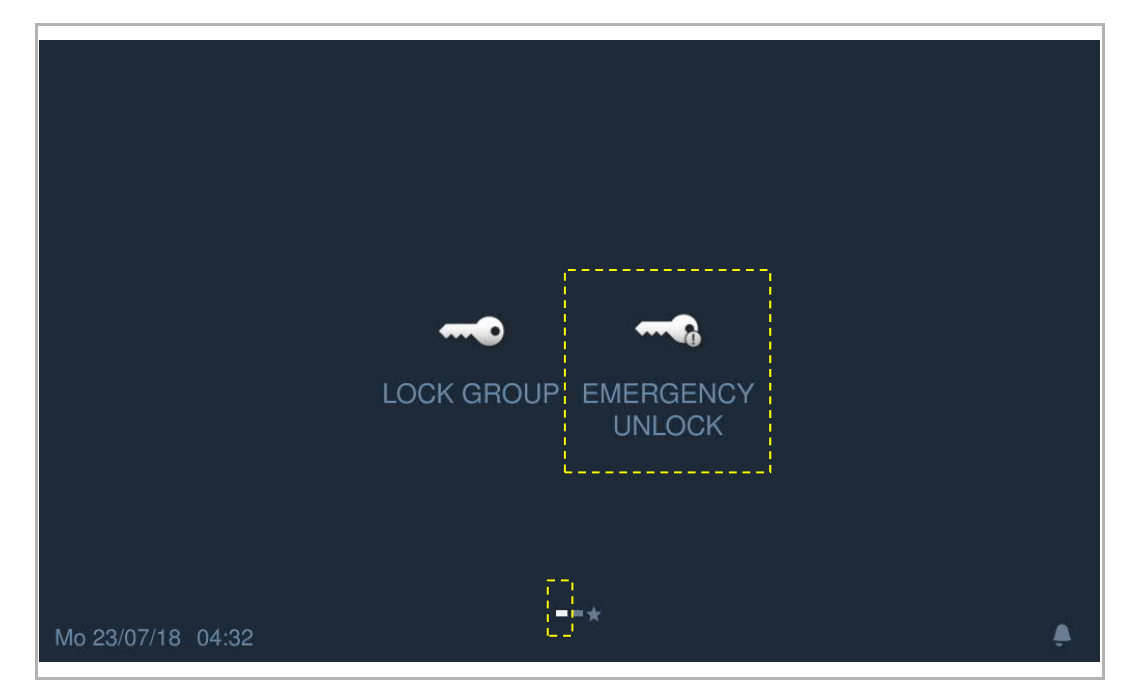

Click Click . then enter the emengency unlock password (the system default is 123456), click "OK" to unlock. will be displayed if successful.

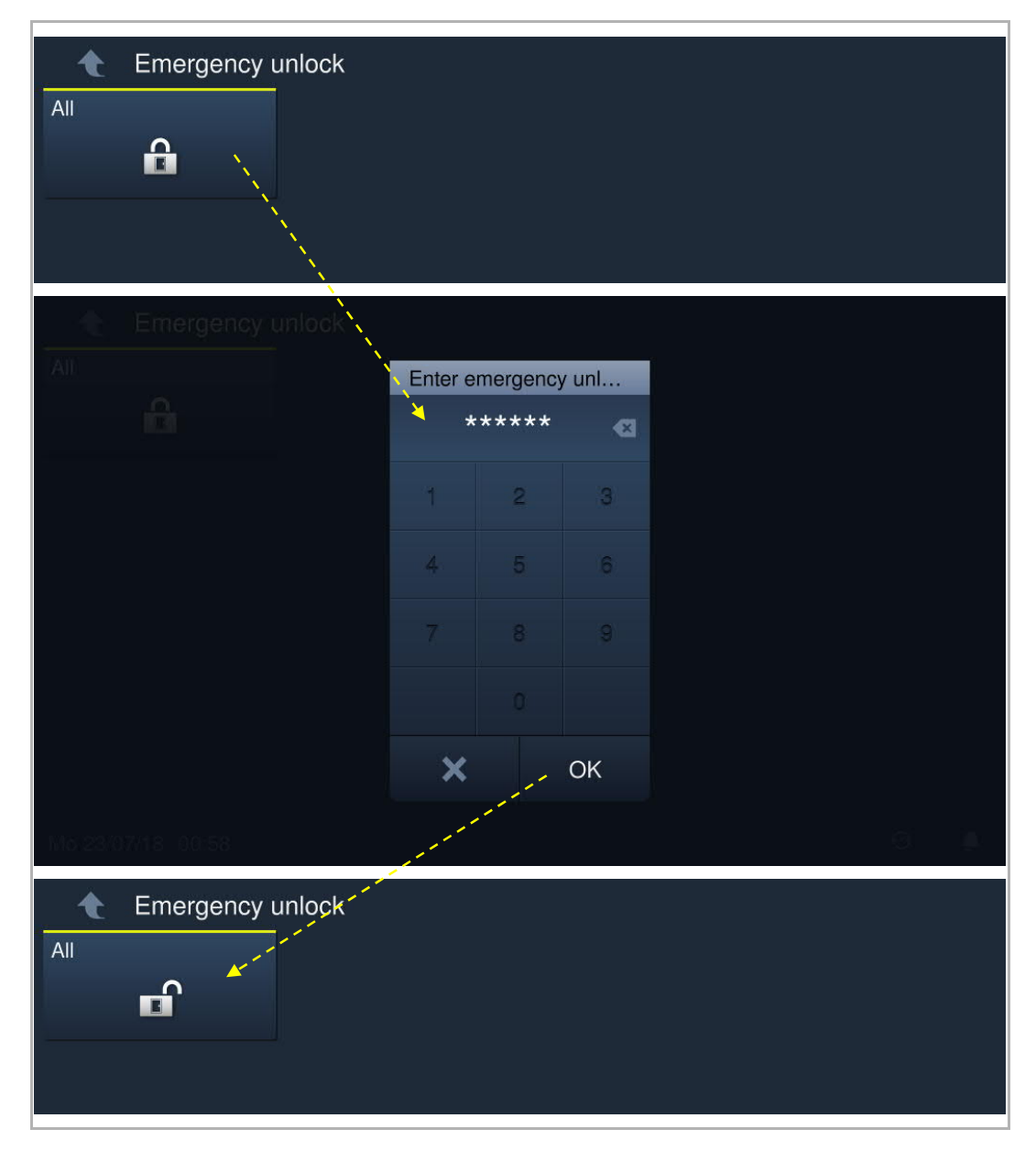

If you want to lock again, you can click a then enter the emengency unlock password, click "OK" to lock.

## Fire alarm

If the "Fire linkage" function is used and related to the emergency unlock or lock group, when the alarm is triggered, the guard unit may receive the the message below.

| i 17 Equine<br>Te                                                 |                                      |                                                                  |  |
|-------------------------------------------------------------------|--------------------------------------|------------------------------------------------------------------|--|
|                                                                   |                                      |                                                                  |  |
|                                                                   | Informatio                           | n                                                                |  |
|                                                                   | <b>()</b>                            | Fire alarm has been triggered!<br>Area:aa                        |  |
|                                                                   |                                      | OK                                                               |  |
|                                                                   |                                      |                                                                  |  |
|                                                                   |                                      |                                                                  |  |
|                                                                   |                                      |                                                                  |  |
| Engine                                                            |                                      |                                                                  |  |
| Engineering se                                                    |                                      |                                                                  |  |
| Engineering se                                                    | ering setti<br>ettings               | aa Emergency unloc                                               |  |
| Engineering se<br>Local settings<br>Change passw                  | ering sett<br>ttings<br>Informatio   | ings<br>aa Emergency unloc<br>on                                 |  |
| Engineering se<br>Local settings<br>Charige passw<br>Lock managen | ering sett<br>offings<br>Information | Fire alarm been triggerred! Please evacuate the relevant people. |  |
| Engineering se<br>Local settings<br>Charige passw<br>Lock managen | ering setti<br>tilings<br>Informatio | Fire alarm been triggerred! Please evacuate the relevant people. |  |
| Engineering se<br>Local settings<br>Change passw<br>Lock managen  | ering sett<br>offings<br>Information | Ings Ings Ings Ings Ings Ings Ings Ings                          |  |

# 9.7 Lock group

On the extra screen, click "Lock group" to access the corresponding screen.

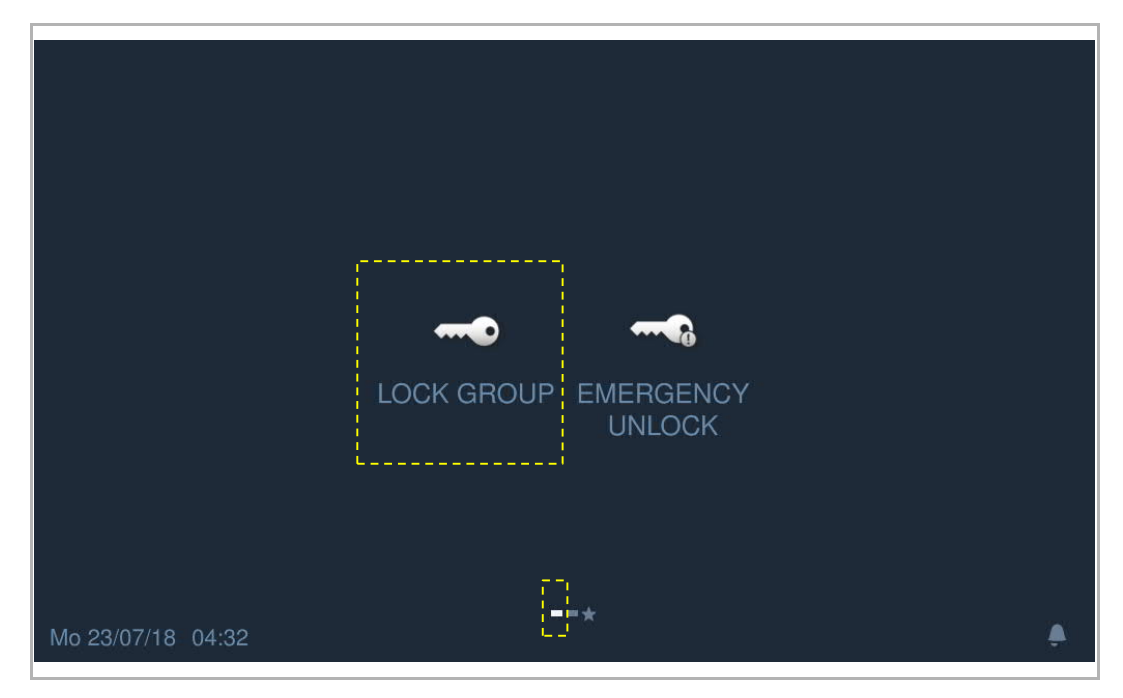

Click , then enter the lock group passward (the system default is 123456), click "OK" to unlock.

| Lock group        |          |           |     |  |   |  |
|-------------------|----------|-----------|-----|--|---|--|
| Lock group        |          |           |     |  |   |  |
| E01               | Enter lo | ock group | pas |  |   |  |
|                   | *        | ****      | 8   |  |   |  |
|                   | 1        | 2         | 3   |  |   |  |
|                   |          |           | 6   |  |   |  |
|                   |          |           |     |  |   |  |
|                   |          |           |     |  |   |  |
|                   | ×        |           | ОК  |  |   |  |
| No 23/07/18 01:16 |          |           |     |  | 9 |  |
| Lock group        |          |           |     |  |   |  |

If you want to lock it again, you can click , then enter the lock group password and click "OK" to lock.

## 9.8 Alarm record

On the extra screen, Click "Alarm record" to access the corresponding screen. A maximum of 100 alarm records is supported.

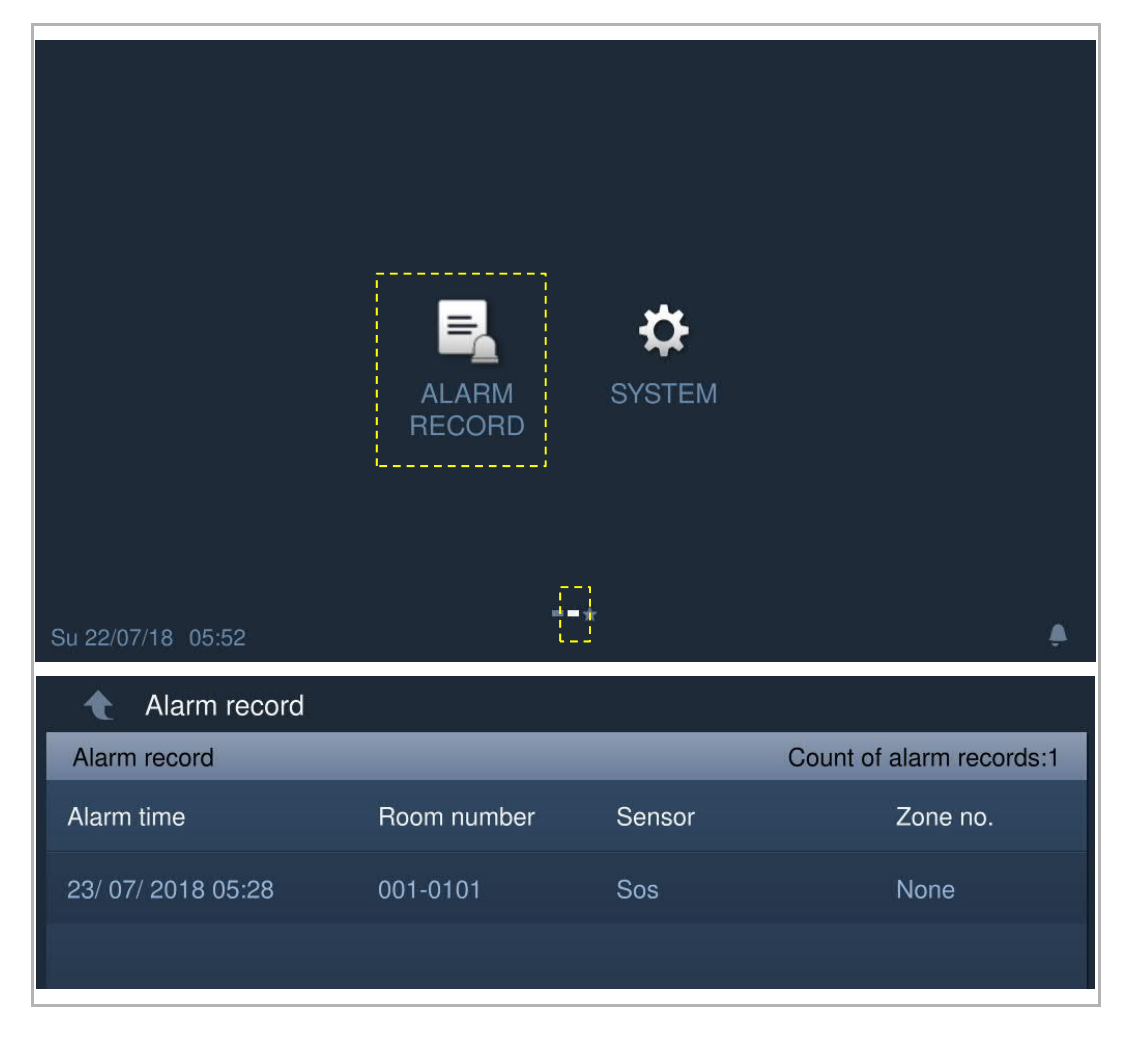

The guard unit will display the alarm message and paly the alarm sound if there is an alarm (e.g. SOS, zone alarm, duress alarm, tamper alarm) is sent from the indoor station or the outdoor station.

| Alarmitime    |       | Room number        | Sensor     | Zone no. |
|---------------|-------|--------------------|------------|----------|
|               | ALARM |                    |            |          |
| 23/07/2018/05 |       |                    |            |          |
|               | N     | Alarm position:001 | -0101      |          |
|               |       | Alarm type:Sos     |            |          |
|               |       | Zone number:Non    | 2018 05.28 |          |
|               |       | Alami lime.23/ 07/ | 2010 03.20 |          |
|               |       |                    |            |          |
|               |       | O                  | <          |          |
|               |       |                    |            |          |
|               |       |                    |            |          |

Operation

# 10 FCC

This device complies with Part 15 of the FCC Rules. Operation is subject to the following two conditions: (1) this device may not cause harmful interference, and (2) this device must accept any interference received, including interference that may cause undesired operation.

Only operate the device in accordance with the instructions supplied.

Changes or modifications to this unit not expressly approved by the party responsible for compliance could void the user's authority to operate the equipment.

NOTE: This equipment has been tested and found to comply with the limits for a Class B digital device, pursuant to part 15 of the FCC Rules. These limits are designed to provide reasonable protection against harmful interference in a residential installation. This equipment generates, uses and can radiate radio frequency energy and, if not installed and used in accordance with the instructions, may cause harmful interference to radio communications. However, there is no guarantee that interference to radio or television reception, which can be determined by turning the equipment off and on, the user is encouraged to try to correct the interference by one or more of the following measures:

- Reorient or relocate the receiving antenna.
- Increase the separation between the equipment and receiver.
- Connect the equipment into an outlet on a circuit different from that to which the receiver is connected.
- Consult the dealer or an experienced radio/TV technician for help.

# 11 Cyber security

#### 11.1 Disclaimer

H8303 product is designed to be connected and to communicate information and data via a network interface, which should be connected to a secure network. It is customer's sole responsibility to provide and continuously ensure a secure connection between the product and customer's network or any other network (as the case may be) and to establish and maintain appropriate measures (such as but not limited to the installation of firewalls, application of authentication measures, encryption of data, installation of antivirus programs, etc.) to protect the H8303 product, the network, its system and interfaces against any kind of security breaches, unauthorized access, interference, intrusion, leakage and/or theft of data or information. ABB Ltd and its affiliates are not liable for damages and/or losses related to such security breaches, unauthorized access, interference, intrusion, leakage and/or theft of data or information.

Although ABB provides functionality testing on the products and updates that we release, you should institute your own testing program for any product updates or other major system updates (to include but not limited to code changes, configuration file changes, third party software updates or patches, hardware change out, etc.) to ensure that the security measures that you have implemented have not been compromised and system functionality in your environment is as expected.

#### 11.2 Performance and service

#### Network performance

| Туре     | Value                        |
|----------|------------------------------|
| Ethernet | 36 Mbps (56,174 packets/s)   |
| ARP      | 20 Mbps (31,208 packets/s)   |
| ICMP     | 25 Mbps (39,010 packets/s)   |
| IP       | 25 Mbps (39,010 packets/sec) |

#### Port and service

| Port  |         |                                      |
|-------|---------|--------------------------------------|
| 5070  | UDP     | To be used by SIP client.            |
| 7777  | TCP/UDP | To be used for device management     |
| 8887  | ТСР     | To be used for firmware update       |
| 10777 | TLS     | Secure channel for device management |

## 11.3 Deployment guideline

All devices need to work in security mode by default and. all devices on one system are to be signed by a public CA at commissioning stage; normally the management software acts as CA.

It is suggested that compatible mode is only used when the device needs to communicate with previous generation products. In this mode, data transmission between devices is not encrypted, may lead to data leaks and involves a risk of attacks.

When user decide to remove the device from system, user shall reset the device to factory setting in order to remove all the configuration data and sensitive data in the device. This will prevent sensitive data leak.

It is recommended to apply "MAC filter" and "Rate limiter" in the switch to prevent DOS attack.

## 11.4 Upgrading

The device supports firmware updates via the management software, where a signature file is used to verify the authentication and integrity of the firmware.

#### 11.5 Backup/restore

None

## 11.6 Malware prevention solution

The device H8303 is not susceptible to malware, because custom code cannot be executed on the system. The only way to update the software is by firmware upgrading. Only firmware signed by ABB can be accepted.

#### 11.7 Password rule

The user must change the engineering password when accessing the engineering settings for the first time. This engineering password must not include increasing or decreasing numbers (e.g. 123456, 654321). Three consecutive identical numbers are similarly not permitted (e.g. 123444, 666888).

We reserve the right to at all times make technical changes as well as changes to the contents of this document without prior notice.

The detailed specifications agreed to at the time of ordering apply to all orders. ABB accepts no responsibility for possible errors or incompleteness in this document.

We reserve all rights to this document and the topics and illustrations contained therein. The document and its contents, or excerpts thereof, must not be reproduced, transmitted or reused by third parties without prior written consent by ABB.

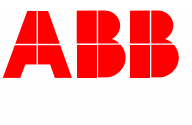

# Contact us

#### ABB (United Arab Emirates)

Industries(L.L.C) P.O.Box 11070 Dubai-UAE T : +971 4 3147 586 F : +971 4 3401 541

#### ABB (Turkey) Eletrik San.AS

ABB Élektrik Sanayi AS. Organize Sanayi Bolgesi 2 Cadde No: 16 Y. Dudullu-Istanbul T : +90 216 528 2281 F : +90 216 528 2945

#### ABB (Thailand) Ltd.

161/1 SG Tower, 1st-4th Floor, Soi Mahadlekluang 3, Rajdamri Road, Lumpini, Pathumwan Bangkok 10330, Thailand T : +66 2 6651 000 F : +66 2 6651 043

#### ABB (Korea) Ltd.

Oksan Bldg, 10th Fl. 157-33 Samsung-dong, Gangnam-gu, 135-090, Seoul, Korea T++82 2 5283 177 F:+82 2 5282 350

#### ABB Global Marketing - Lebanon

Down Town, Beirut, ebanon T : +961 1983 724/5 F : +961 1983 723

#### ABB (India) Ltd.

Plot No.1, Sector-1B, I.I.E.SIDCUL, Haridwar-249403.India T : +91 133 423 5447 F : +91 133 423 5449

#### ABB Australia Pty Ltd.

601 Blackburn Road 3168, Notting Hill, Victoria, Australia T : +61 3 8577 7139 F : +61 3 9545 0415

www.abb.com

Approvals and Compliances

#### ABB (Vietnam) Ltd.

Km 9 National Highway 1A , Hoang Liet, Hoang Mai, Hanoi, Vietnam T : +84 4 3861 1010 F : +84 4 3861 1009

#### ABB (KSA) Electrical Industries Co. Ltd.

P.O.Box 325841, Riyadh 11371 T : +966 1 1484 5600 F : +966 1 1206 7609

#### ABB (Russia) Ltd.

3121 Wiring Accessories 30/1 bld.2, Obrucheva str. RU T : +7 495 777 2220 F : +7 495 777 2220

#### ABB Malaysia Sdn Bhd

Block A, Level 2, Lot 608, Jalan SS13/IK 47500 Subang Jaya Selangor T : +60 3 5628 4888 F : +60 3 5635 8200

## ABB (Hong Kong) Ltd.

3 Dai Hei Štreet, Tai Po Industrial Estate, Tai po, Hong Kong T : +852 2 9293 912 F : +852 2 9293 505

## ABB Pte. Ltd.

2 Ayer Rajah Crescent, Singapore 139935 T: + 65 6 7765 711 F: + 65 6 7780 222

## Notice

We reserve the right to at all times make technical changes as well as changes to the contents of this document without prior notice. The detailed specifications agreed upon apply for orders. ABB accepts no responsibility for possible errors or incompleteness in this document.

We reserve all rights to this document and the topics and illustrations contained therein. The document and its contents, or extracts thereof, must not be reproduced, transmitted or reused by third parties without prior written consent by ABB Error! Use the Home tab to apply Überschrift 1 to the text that you want to appear here.

Copyright<sup>©</sup> 2019 ABB All rights reserved